## 2025年技术榜单项目一次性补正资料 操作手册

## 一、补正位置

登录贵州省科技业务综合管理信息系统(访问地址: https://xmgl.kjt.guizhou.gov.cn),展开左面栏目"科技项目"菜单,选择"申报项目",在项目列表中找到申报受理不通过项目栏目选择需要一次性补正的项目,点击"提交补正材料按钮",如下图:

| ibx     ##X01       KX020     **       KX020     **       MX020     **       MX020     **                                                                                                    | ○○ 贵州省科技<br>(MARGENEEEEEEEEEEEEEEEEEEEEEEEEEEEEEEEEEEE | ■ 简页 <sup>。</sup> 图科学家工作站 图书 | 被项目 P 科技宪动 图 科技人才              | A RPG8 Q Milline                                                                                                    |                       | ersonalTestG.        |
|----------------------------------------------------------------------------------------------------|--------------------------------------------------------|------------------------------|--------------------------------|----------------------------------------------------------------------------------------------------|-----------------------|----------------------|
| ドギ家工作は、 <td>⊋ 首页</td> <td>由据还自</td> <td></td> <td></td> <td></td> <td></td>                                                                                                    | ⊋ 首页                                                   | 由据还自                         |                                |                                                                                                    |                       |                      |
| NUMP     PILOR PILOR | BB 科学家工作站 ~                                            | <b>甲板坝目</b> 由提示哪天爆计师         | 1 林正感道太陽対话日                    | 能右语曰                                                                                                    |                       |                      |
| Bit HERREL         Pittate HERREL         Pittate HER                                                                                                    | 品 科技项目 · ^                                             |                              | - NILQARYBONE                  |                                                                                                    |                       |                      |
| 株技交助                                                                                                    | 器 申报项目                                                 | 申报受理不通过项目                    |                                |                                                                                                    | 导出恐中数据                | 导出条件下全部数据 刷新         |
| ●         税目名泉 :         発目名泉 :         発目名泉 :         発目名泉 :         発目名 :         発見 :         第日         第日         第                                                                                                    | ₽ 科技奖励 ~                                               | 期後入年後                        | <ul> <li>() 通信等项目类目</li> </ul> | <ul> <li></li> <li></li> <li><!--</td--><td></td><td>1、梁阳中位、负责人 <b>按本</b></td></li></ul> |                       | 1、梁阳中位、负责人 <b>按本</b> |
| 田小臣徳 ✓<br>田小臣徳 ✓<br>渡江页目 ✓<br>二 1 1 1 1 1 1 1 1 1 1 1 1 1 1 1 1 1 1 1                                                                                                    | Realty -                                               | □     ₩目名称 ÷                 | 原担单位 :                         | 免疫人 合                                                                                                    | Reality :             | 肥作                   |
| 第1条 300条页 - < 1 > 数在 1 3                                                                                                    | A. 用户信息 ~                                              | in the second second         | 5                              | 1024年)                                                                                                    | 史思州留墓地研究计划(决策科学奖)项目 重 | 看 而续记录 提交补正或发言       |
|                                                                                                    | ) Teitore -                                            |                              |                                |                                                                                                    | 共1条 3008/页            | - ( 1 > 80HE 1       |

在弹出表单窗口中,根据项目审核意见,"一次性"上 传相关附件,如下图:

| <ul> <li>         ・</li> <li>         ・</li></ul> | <ul> <li>ロ (20) 代刊すないから</li> <li>申加及信</li> <li>申加及信</li> <li>申加及信</li> <li>申加及信</li> </ul> | 项目名称 売<br>所属计划 基礎<br>专题名称 200<br>材料查看 材料<br> | 松文庁品物)浜供点時法源配置与运営协同研究<br>研究计划<br>4年度贵州省建設研究计划(決策科学会)項目<br>1活年 ~<br>活用料<br>次世紀1月前に必汚、開紙上形、成に開始の、大小現料104<br>時料<br>2011月1日に分示、開紙上形、成に開始の、大小現料104 | personalTestG24             |
|----------------------------------------------------------------------------------------------------|--------------------------------------------------------------------------------------------|----------------------------------------------|----------------------------------------------------------------------------------------------------|-----------------------------|
| P 料技変励 ~                                                                                                    | 2010.0.01                                                                                  | 选择结果"                                        | ₩正 ○ 复車                                                                                                    | ~ INERES, INERES, O.E.A     |
| E KAT ~                                                                                                    | NIISO :                                                                                    | 上传附件                                         | 欠性材料                                                                                                    | 80                          |
| A. 用户信息                                                                                                    | 贵州在产品物质供应等更更更                                                                              | [-                                           | 次性材料] 期件必须、既能上版1、指式限制pdf、大小限制10M                                                                                                    | ARAYA) AB AN ANCA BANDAR    |
| O MAJOREI                                                                                                    |                                                                                            | 常用意见 1 意见内容 4                                |                                                                                                    | 用18 3008/页 - < 1 → 2012 1 页 |

## 确认完成可在所有项目查看流转记录:

| 500 贵州省科技<br>SRADBINGERE | I AD RATEINS  | BRIDDE PRISE             | 田 料技人才 泉 | HPER 0 Michiel       |            | personalTestGZ4       |
|--------------------------|---------------|--------------------------|----------|----------------------|------------|-----------------------|
| 🖵 首页                     | 由据项目          |                          |          |                      |            |                       |
| 88 科学家工作站 ~              | 待上报项目 申报受理不通  | 过项目 补正受理不通过              | 过项目 所有   | 写项目                  |            |                       |
| 88 科技项目 ^                |               |                          |          | _                    |            |                       |
| 器 申报项目                   | 所有项目          |                          |          |                      | 同世界中数据     | 母出新什下全部数据 刷新 Y        |
| ₽ 科技奖励 ~                 | <b>建模</b> 入年初 | ~ (REFILE)               |          | < ■ 請請詳述目記次          | ~ (清古)3    |                       |
| 昭 科技人才 ~                 |               | 授業                       |          |                      |            |                       |
| ▲ 用户信息 ~                 | 项目名称 ÷        | 原担单位 ≑                   | 発売人 ≑    | ¥日配次 ÷               | iriying =  | 1941                  |
| Q 测试项目 ~                 |               | provention of            | mine.    | 2024年疫费州留整聪明究计划(决策科— | 补正受理       | 重着 四转记录 第回<br>查看 因转记录 |
|                          | C Recent      | production of the second | ka -     |                      | Annen and  | 查看 说時记录               |
|                          |               |                          |          |                      | 共3条 300条/页 | - 〈 1 〉 前往 1 页        |
|                          |               |                          |          |                      |            |                       |
|                          |               |                          |          |                      |            |                       |

## 二、注意事项

1.上传的材料必须是pdf格式,文件大小限制10M内。

2.项目申请补正只有一次机会,请认真检查无误后进 行确认提交。